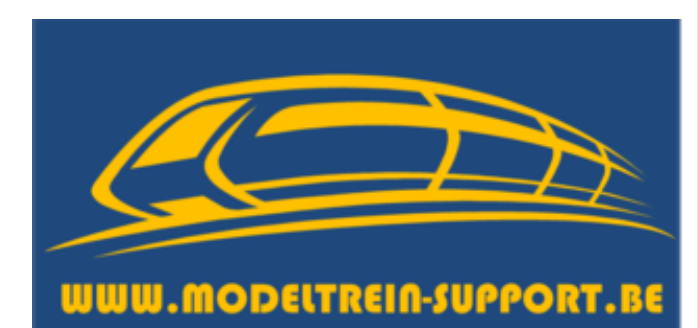

# 2015

# Instellen Mcc-cars decoder

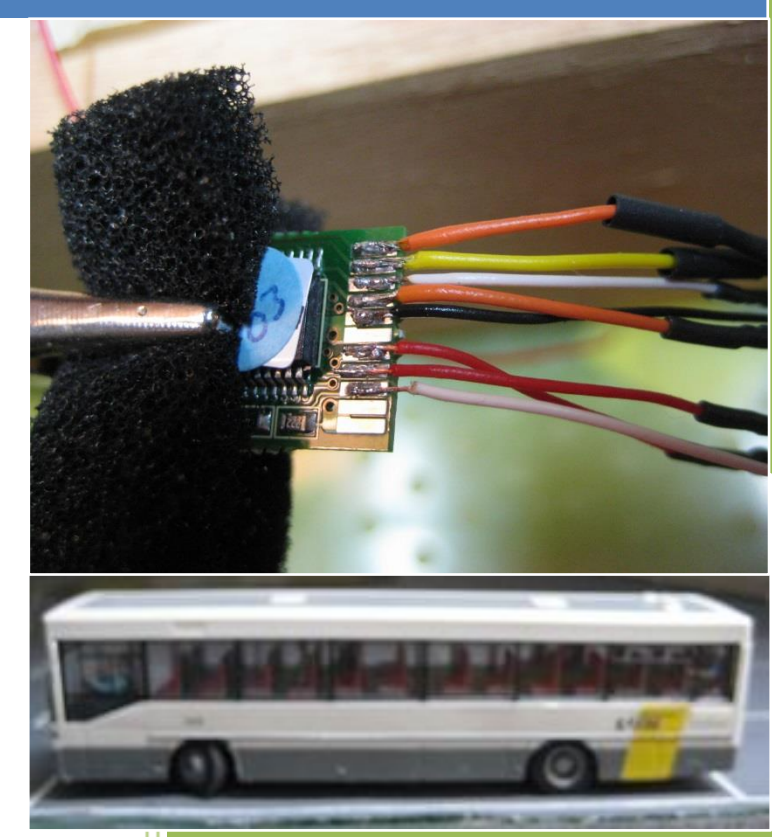

Patrick Peeters ModelTrein-Support 25-3-2015 Het instellen van de decoder doen we in het programma jDinamo

| Communication Car-Control Detection | Output About               |
|-------------------------------------|----------------------------|
| Communication                       |                            |
| Channel de line                     |                            |
| Choose device                       | Dinamo UCCI 1.0 Controller |
| Normal v priority                   |                            |
| 2 📩 USB latency (ms)                | 499 messages/s Stop        |
| Message queue's                     |                            |
| waiting outgoing messages           | 0 Clear                    |
| waiting incoming messages           | 1 Clear                    |
|                                     |                            |
| System messages                     | - Send Clear               |
| 14:42:23 : RMH v3.10                |                            |
| dinamo Communication started        |                            |
|                                     |                            |

We controleren of er verbinding is (UCCI moet aan staan en USB kabel aangesloten aan PC)

Dan gaan we naar het tabblad "Car-control" en starten daar het configuratie scherm op. Zorg er voor dat er maar 1 decoder actief is en vink aan "broadcast to all available cars on the track".

## Instellen Mcc-cars decoder

| 🍰 jDinamoCC2     |                                                    |                             |
|------------------|----------------------------------------------------|-----------------------------|
| Communication    | Car-Control Detection Output About                 |                             |
|                  |                                                    |                             |
| Car control      | 1 Deceder address                                  |                             |
|                  |                                                    |                             |
|                  | Control window                                     | Create                      |
|                  |                                                    | Create                      |
|                  | and create a window with controls for a single car |                             |
|                  |                                                    | Remove                      |
|                  | <u> </u>                                           |                             |
|                  | CV configurator window                             |                             |
|                  | Choose decoder address above or V broadcast to a   | available cars on the track |
|                  | Choose your decoder version Version 2              | Create                      |
|                  | Calibrator window                                  |                             |
|                  | Choose decoder address above                       | Create                      |
|                  |                                                    |                             |
|                  |                                                    |                             |
|                  |                                                    |                             |
|                  |                                                    |                             |
|                  |                                                    |                             |
|                  |                                                    |                             |
|                  |                                                    |                             |
|                  |                                                    |                             |
|                  |                                                    |                             |
|                  |                                                    |                             |
|                  |                                                    |                             |
| dinamo Communica | ition started                                      |                             |
|                  |                                                    |                             |

Dan klik je op "Create" in het vak "CV configurator window" om het configuratie scherm te openen.

Het standaard scherm gaat open en je kan beginnen met het instellen. We laten eerst de standaard schermen zien en daarna wat we voor onze autobus moeten invullen.

|                                                                                                    | Configuration Values |         |
|----------------------------------------------------------------------------------------------------|----------------------|---------|
| SIC   functions   speed   acceleration   PID   development   help & about                                                             | Close list           |         |
| Factory reset                                                                                                    | Ciedi list           |         |
| Resets all values to the factory default, this is done before setting the other values and can be send in one                         | Send                 |         |
| action. This command is automatically added to the CV list.                                                                           |                      |         |
|                                                                                                    | Config Value         | -       |
| New decoder address                                                                                                    | 0-                   | _       |
| 1 (14095) If you don't know the current address of the decoder, start this                                                            | 1n.a.                |         |
| editor with a "broadcast" function and set a new address. Just be                                                                     | 2 -                  |         |
| some that there is only one (1) decoder insterning:                                                                                   | 3 -                  |         |
| Battery                                                                                                    | 4n.a.                |         |
| Choose battery type Choose  amount 1  add >>                                                                                          | 5 -                  |         |
|                                                                                                    | 6 -                  |         |
| Discharging too deep can be damaging for your batteries.                                                                              | 7-                   | =       |
| Choose alarm minimum voltage 1.00 V                                                                                                   | 8 -                  | - 11    |
| u                                                                                                    | 9-                   | -11     |
| Battery alarm behaviour When using a low voltage alarm                                                                                | 10 -                 | -11     |
| Maximimum speed 6  Disable battery alarm entirely level < 1.5V the EMP values in the speed settings are doubled to have better motor. | 11-                  |         |
| braking speed 4 - alarm lights ves - control.                                                                                         | 12-                  |         |
|                                                                                                    | 14 -                 | -11     |
| Description                                                                                                    | 15 -                 | _       |
| This has no effect on the settings of the                                                                                             | 16 -                 | _       |
| decoder. It is just for your own                                                                                                    | 17 -                 | _       |
| administration. The text is stored when you                                                                                           | 18 -                 |         |
| save the set of CV settings.                                                                                                    | 19 -                 |         |
|                                                                                                    | 20 -                 |         |
|                                                                                                    | 21-                  |         |
|                                                                                                    | 22 -                 | _       |
|                                                                                                    | 23-                  | _       |
|                                                                                                    | 24-                  | _       |
|                                                                                                    | 25-                  | _       |
|                                                                                                    | 20-                  | _       |
|                                                                                                    | 27-                  | -       |
| D                                                                                                    | 20                   | -       |
| Page settings                                                                                                    | 30 -                 | _       |
| Resets all the settings on this page or removes them from the CV list Defaults Remove                                                 | 31n.a.               | -       |
|                                                                                                    | 22                   | - I - I |

| -i- functio  |              |                |                  | and hale 0 should                                 |                     |            | Configuration | Values     |     |
|--------------|--------------|----------------|------------------|---------------------------------------------------|---------------------|------------|---------------|------------|-----|
| SIC          | speed        | acceleration   | PID   develo     | oment neip & about                                |                     |            | 1             | Clear list |     |
| Decoder st   | artup functi | ons            |                  |                                                   |                     |            |               |            |     |
| Head         | 📄 Brake      | 🗸 Left 🛛 🗸     | Right These fu   | nctions are switched or<br>nev are shown until an | when the decoder    |            |               | Send       |     |
| F1           | F2           | F3 F           | 4 the deco       | der falls asleep.                                 | puncers received of | add >>     | Config        | Value      |     |
| Output Fu    | nctions      |                |                  |                                                   |                     |            |               | 0 -        |     |
| Brake        | F2           | F3             | F4               | Left Right                                        | Head and F1         |            |               | 1n.a.      | _   |
| 🕅 X0         | <b>X0</b>    | 🕅 X0           | <b>X0</b>        | X0 blink                                          | X0                  |            |               | 3 -        | -11 |
| V X1         | X1           | 🕅 X1           | X1               | X1 blink                                          | X1                  |            |               | 4n.a.      |     |
| X2           | X2           | X2 Seq         | X2 Seq           | X2 blink                                          | X2                  |            |               | 5 -        |     |
| X3           | X3           | X3 Seq         | X3 Seq           | X3 blink                                          | X3                  |            |               | 6 -        |     |
| X4           | X4           | X4 Seg         | X4 Seg           | X4 blink                                          |                     |            |               | 7 -        | =   |
| W V5         | - Y5         | V5 Sec         | V5 Sec           | V5 blick                                          | orange = 12%        |            |               | 0-         | _   |
| N NG         |              | I NO SEQ       | xo seq           | X9 Dillik                                         | vellow = 100%       |            |               | 10 -       |     |
| X6           | X6           | X6             | <u>x6</u>        | Y0 blink                                          | ,                   |            |               | 11 -       |     |
| V Auto       | ABO          | ABO            | ABO              | Y1 blink                                          | a                   | dd >>      |               | 12 -       |     |
|              |              |                |                  |                                                   |                     |            |               | 13 -       |     |
| Sequencer    | patterns 9   | tep 116        |                  |                                                   |                     |            |               | 14 -       | _   |
| Sequence     | er X2        |                |                  |                                                   |                     | cycle time |               | 15-        | _   |
| Sequence     | er X3 📃      |                |                  |                                                   |                     | 0.80 s 👻   |               | 17 -       | _   |
| Sequence     | er X4        |                |                  |                                                   |                     |            |               | 18 -       |     |
| Sequence     | er X5        |                |                  |                                                   |                     | add >>     |               | 19 -       |     |
|              |              |                |                  |                                                   |                     |            |               | 20 -       | _   |
| Typical cor  | nections     |                |                  |                                                   |                     |            |               | 21 -       |     |
| (0 - Headlid | hts          | X5 - Ext       | tra brake        |                                                   |                     |            |               | 22 -       |     |
| (1 - Brake/  | Tail         | X6 - Re        | ceive indicator  |                                                   |                     |            |               | 24 -       |     |
| (2 - Tail    | oliabt       | Y0 -Indi       | icator left      |                                                   |                     |            |               | 25 -       |     |
| s/x4 - gyr   | oligni       | r 1 - Ind      | licator right    |                                                   |                     |            |               | 26 -       |     |
|              |              |                |                  |                                                   |                     |            |               | 27 -       |     |
|              |              |                |                  |                                                   |                     |            |               | 28 -       |     |
| Page settir  | ngs          |                |                  |                                                   |                     |            |               | 29 -       | _   |
|              | 1 Ale        | a an this same | an companyon the | m from the CV list                                |                     |            |               | 30-        |     |

### Instellen Mcc-cars decoder

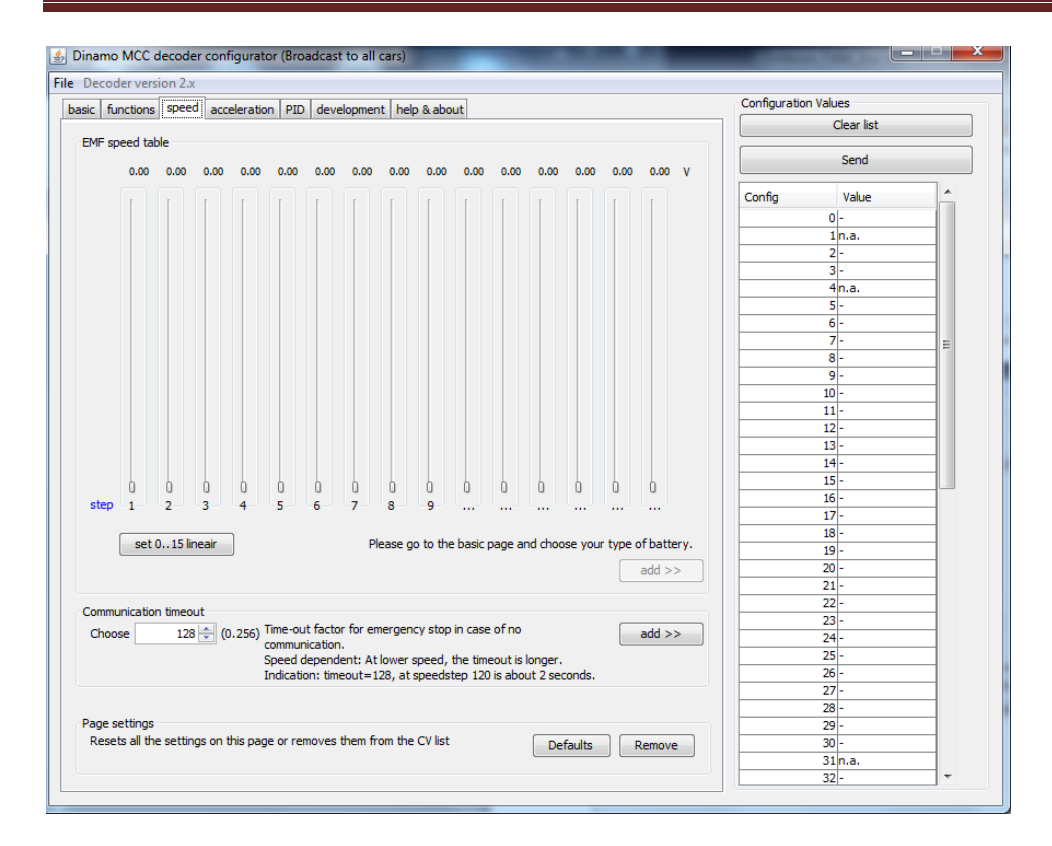

| sic functions speed acc                                                                                   | celeration PII                                         | D developme               | ent help & about                |                                 | Configuration Values                                                                                                    |      |
|----------------------------------------------------------------------------------------------------|--------------------------------------------------------|---------------------------|---------------------------------|---------------------------------|----------------------------------------------------------------------------------------------------|------|
| Dealler                                                                                                   |                                                        |                           |                                 |                                 | Clear list                                                                                                    |      |
| Profiles                                                                                                  |                                                        |                           |                                 |                                 | Send                                                                                                    |      |
| Acceleration profile 0                                                                                    | 0 🚔                                                    | (0127)                    | Auto brake lights               | add >>                          |                                                                                                    |      |
| Acceleration profile 1                                                                                    | 1 ≑                                                    |                           | Auto brake lights               | add >>                          | Config Value                                                                                                    | -ĥ   |
| Acceleration profile 2                                                                                    | 2                                                      |                           | Auto brako liabte               |                                 | 0-<br>1n.a.                                                                                                    | - 11 |
| Acceleration profile 2                                                                                    | 2 💌                                                    |                           | Auto brake lights               | auu >>                          | 2 -                                                                                                    |      |
| Acceleration profile 3                                                                                    | 4 🌩                                                    | V                         | Auto brake lights               | add >>                          | 3 -                                                                                                    |      |
| Acceleration profile 4                                                                                    | 8 🚔                                                    |                           | Auto brake lights               | add >>                          | 4n.a.                                                                                                    | - 11 |
|                                                                                                    |                                                        |                           |                                 |                                 | 6-                                                                                                    |      |
| Acceleration profile 5                                                                                    | 16 ≑                                                   | 1                         | Auto brake lights               | add >>                          | 7 -                                                                                                    | =    |
| Acceleration profile 6                                                                                    | 32 🜲                                                   | <b></b>                   | Auto brake lights               | add >>                          | 8 -                                                                                                    |      |
|                                                                                                    |                                                        |                           |                                 |                                 | 9-                                                                                                    | _    |
| Acceleration profile 7                                                                                    | 64 🌩                                                   |                           | Auto brake lights               | add >>                          | 10-                                                                                                    | _    |
|                                                                                                    |                                                        |                           |                                 |                                 | 11-                                                                                                    |      |
|                                                                                                    |                                                        |                           |                                 |                                 | 12 -                                                                                                    |      |
|                                                                                                    |                                                        |                           |                                 |                                 | 12 -                                                                                                    |      |
| 8 profiles for (de)accelera                                                                               | ation. A larger                                        | value means a             | a slower acceleration. The brak | e light option for this profile | 12 -<br>13 -<br>14 -                                                                                                    |      |
| 8 profiles for (de)accelera<br>enables the braking light i                                                | ation. A larger<br>if auto-brake is                    | value means a<br>selected | a slower acceleration. The brak | e light option for this profile | 12 -<br>13 -<br>14 -<br>15 -                                                                                                    |      |
| 8 profiles for (de)accelera<br>enables the braking light i                                                | ation. A larger<br>if auto-brake is                    | value means a<br>selected | a slower acceleration. The brak | e light option for this profile | 12 -<br>13 -<br>14 -<br>15 -<br>16 -                                                                                                    |      |
| 8 profiles for (de)accelera<br>enables the braking light i                                                | ation. A larger<br>if auto-brake is                    | value means a<br>selected | a slower acceleration. The brak | e light option for this profile | 12 -<br>13 -<br>14 -<br>15 -<br>16 -<br>17 -                                                                                                    |      |
| 8 profiles for (de)accelera<br>enables the braking light i                                                | ation. A larger<br>if auto-brake is                    | value means a<br>selected | a slower acceleration. The brak | e light option for this profile | 12 -<br>13 -<br>14 -<br>15 -<br>16 -<br>17 -<br>18 -                                                                                                    |      |
| 8 profiles for (de)accelera<br>enables the braking light i                                                | ation. A larger<br>if auto-brake is                    | value means a<br>selected | a slower acceleration. The brak | e light option for this profile | 12 -<br>13 -<br>14 -<br>15 -<br>16 -<br>17 -<br>18 -<br>19 -                                                                                                    |      |
| 8 profiles for (de)accelera<br>enables the braking light i                                                | ation. A larger<br>if auto-brake is                    | value means a<br>selected | a slower acceleration. The brak | e light option for this profile | 12 -<br>13 -<br>14 -<br>15 -<br>16 -<br>17 -<br>18 -<br>19 -<br>20 -                                                                                                    |      |
| 8 profiles for (de)accelera<br>enables the braking light i                                                | ation. A larger<br>if auto-brake is                    | value means a<br>selected | a slower acceleration. The brak | e light option for this profile | 12 -<br>13 -<br>14 -<br>15 -<br>16 -<br>17 -<br>18 -<br>19 -<br>20 -<br>21 -                                                                                                    |      |
| 8 profiles for (de)accelera<br>enables the braking light i                                                | ation. A larger<br>if auto-brake is                    | value means a<br>selected | a slower acceleration. The brak | e light option for this profile | 12-<br>13-<br>14-<br>15-<br>16-<br>17-<br>18-<br>19-<br>20-<br>21-<br>22-                                                                                                    |      |
| 8 profiles for (de)accelera<br>enables the braking light i                                                | ation. A larger if auto-brake is                       | value means a<br>selected | a slower acceleration. The brak | e light option for this profile | 12-<br>13-<br>14-<br>15-<br>16-<br>17-<br>18-<br>19-<br>20-<br>21-<br>22-<br>22-<br>23-                                                                                                    |      |
| 8 profiles for (de)accelera<br>enables the braking light i                                                | ation. A larger<br>if auto-brake is                    | value means a<br>selected | a slower acceleration. The brak | e light option for this profile | 12 -<br>13 -<br>14 -<br>15 -<br>16 -<br>17 -<br>18 -<br>19 -<br>20 -<br>21 -<br>22 -<br>23 -<br>23 -<br>24 -                                                                                                    |      |
| 8 profiles for (de)accelere<br>enables the braking light i                                                | ation. A larger<br>if auto-brake is                    | value means a             | a slower acceleration. The brak | e light option for this profile | 12-<br>13-<br>14-<br>15-<br>16-<br>17-<br>18-<br>19-<br>20-<br>21-<br>22-<br>23-<br>23-<br>24-<br>25-                                                                                                    |      |
| 8 profiles for (de)accelera<br>enables the braking light i                                                | ation. A larger<br>if auto-brake is                    | value means a             | a slower acceleration. The brak | e light option for this profile | 12-<br>13-<br>14-<br>15-<br>16-<br>17-<br>18-<br>19-<br>20-<br>21-<br>22-<br>23-<br>24-<br>25-<br>26-<br>26-<br>24-<br>25-<br>26-<br>26-<br>26-<br>27-<br>28-<br>28-<br>28-<br>28-<br>28-<br>28-<br>28-<br>28                                                                                                    |      |
| 8 profiles for (de)accelera<br>enables the braking light i                                                | ation. A larger<br>if auto-brake is                    | value means a             | a slower acceleration. The brak | e light option for this profile | 12-<br>13-<br>14-<br>15-<br>16-<br>17-<br>18-<br>19-<br>20-<br>21-<br>22-<br>23-<br>24-<br>25-<br>26-<br>27-                                                                                                    |      |
| 8 profiles for (de)accelera<br>enables the braking light i                                                | ation. A larger<br>if auto-brake is                    | value means a             | a slower acceleration. The brak | e light option for this profile | 12-<br>13-<br>14-<br>15-<br>16-<br>17-<br>18-<br>20-<br>21-<br>22-<br>23-<br>24-<br>25-<br>26-<br>27-<br>20-<br>22-<br>23-<br>24-<br>25-<br>26-<br>27-<br>27-<br>28-<br>29-<br>29-<br>20-<br>20-<br>21-<br>22-<br>22-<br>22-<br>22-<br>22-<br>22-<br>22                                                                                                    |      |
| 8 profiles for (de)accelera<br>enables the braking light i                                                | ation. A larger<br>if auto-brake is                    | value means a             | a slower acceleration. The brak | e light option for this profile | 12 -<br>13 -<br>14 -<br>15 -<br>16 -<br>17 -<br>18 -<br>19 -<br>20 -<br>21 -<br>22 -<br>23 -<br>24 -<br>25 -<br>26 -<br>27 -<br>28 -<br>27 -<br>28 -<br>29 -<br>20 -<br>29 -<br>20 -<br>20 -<br>21 -<br>22 -<br>23 -<br>24 -<br>25 -<br>26 -<br>27 -<br>28 -<br>29 -<br>29 -<br>29 -<br>29 -<br>29 -<br>20 -<br>20 - |      |
| 8 profiles for (de)accelera<br>enables the braking light i<br>Page settings                               | ation. A larger<br>if auto-brake is                    | value means a<br>selected | a slower acceleration. The brak | e light option for this profile | 12-<br>13-<br>14-<br>15-<br>16-<br>17-<br>18-<br>20-<br>21-<br>22-<br>23-<br>24-<br>25-<br>25-<br>26-<br>27-<br>28-<br>29-<br>29-<br>29-<br>29-<br>29-<br>29-<br>29-<br>29                                                                                                    |      |
| 8 profiles for (de)accelera<br>enables the braking light i<br>Page settings<br>Resets all the settings on | ation. A larger<br>if auto-brake is<br>this page or ro | value means a<br>selected | a slower acceleration. The brak | e light option for this profile | 12 -<br>13 -<br>14 -<br>15 -<br>16 -<br>17 -<br>18 -<br>20 -<br>21 -<br>22 -<br>23 -<br>24 -<br>25 -<br>26 -<br>27 -<br>28 -<br>29 -<br>29 -<br>30 -                                                                                                    |      |

|                            |                                                                                                    |                                      | Conferentian  | Values     |          |
|----------------------------|----------------------------------------------------------------------------------------------------|--------------------------------------|---------------|------------|----------|
| sic functions speed a      | cceleration PID development help & about                                                                                         |                                      | Configuration | values     |          |
| Drepartianal torm          |                                                                                                    |                                      |               | Clear list |          |
| 16 🚔 (063)                 | The proportional term responds to a change in the pro                                                                            | cess variable proportional to the    |               | Send       |          |
|                            | more sensitive system.                                                                                                    | arge response to a small error, a    | Config        | Value      | <u>^</u> |
| •                          |                                                                                                    |                                      |               | 0 -        |          |
| Integral term              | The contribution from the integral term is propertional                                                                          | to the post and surrent values and   |               | 1n.a.      | _        |
| 4 🔤 (07)                   | duration of the error signal While this will force the sig                                                                       | to the past and current values and   |               | 2 -        | _        |
|                            | guicker than a proportional controller alone and elimin                                                                          | ate steady state error.              |               | 3-         |          |
|                            | It may also contribute to system instability as the con                                                                          | troller will always be responding to |               | 4n.a.      |          |
|                            | past values, even after the process variable has read                                                                            | hed the desired setpoint.            |               | 5-         | _        |
| Derivative term            |                                                                                                    |                                      |               | 7          | _        |
| 9 (0 62)                   | The derivative term provides a braking action to the c                                                                           | ontroller response as the process    |               |            | E        |
| 0 (003)                    | variable approaches the setpoint. Derivative control is                                                                          |                                      | 9-            | _          |          |
|                            | of the overshoot produced by the integral component, but the controller will be a bit<br>slower to reach the setpoint initially. |                                      | 10 -          | _          |          |
|                            |                                                                                                    |                                      | 11 -          | _          |          |
|                            |                                                                                                    |                                      |               | 12 -       |          |
| EMF timeout                |                                                                                                    |                                      |               | 13 -       | _        |
| 0 🔷 (015)                  | The EMF of motors with high self-inductance cannot be measured correctly at                                                      |                                      |               | 14 -       |          |
|                            | high-frequency-PWM. For these motor-types an addit                                                                               | ional EMF-timeout is necessary.      |               | 15 -       |          |
|                            | When you find the motor cannot be controlled (the ca                                                                             | r 'shakes' heavily and this cannot   |               | 16 -       |          |
|                            | if it works. If so, tune the motor (speeds and PID para                                                                          | ameters) and then decrease the       |               | 17 -       |          |
|                            | EMF timeout to the value just high enough to avoid pr                                                                            | oblems. An increased EMF             |               | 18 -       |          |
|                            | timeout increases motor-hum, so choose lowest possib                                                                             | ble value                            |               | 19 -       | _        |
|                            |                                                                                                    |                                      |               | 20 -       |          |
| Filters                    |                                                                                                    |                                      |               | 21 -       |          |
| EMF input filter           | Suppresses input noice, less direct control, major                                                                               |                                      |               | 22 -       |          |
| EME output filter          | impact                                                                                                    |                                      |               | 23 -       |          |
| CHE output litter          | Output low pass filter, less direct control, small                                                                               |                                      |               | 24 -       | _        |
|                            | inpact. Mainly for preventing motor hum.                                                                                         | add >>                               |               | 25-        | _        |
|                            |                                                                                                    |                                      |               | 20-        | _        |
|                            |                                                                                                    |                                      |               | 28-        |          |
| Page settings              |                                                                                                    |                                      |               | 29 -       | _        |
| Resets all the settings or | n this page or removes them from the CV list                                                                                     | Defaults Remove                      |               | 30 -       |          |
|                            |                                                                                                    |                                      |               | 31 n.a.    | _        |
|                            |                                                                                                    |                                      |               | 32         |          |

De andere tabbladen hebben we niet nodig.

Voor onze "De Lijn autobus" moeten we de volgende instellingen doen op het eerste tabblad "Basic"

- Stel het gewenste decoder adres in en voeg dit toe aan de lijst op de rechterkant door op "add" te klikken.
- Stel in welk type batterij er gebruikt is en het aantal.
- Dan stel je het "alarm minimum voltage in" (dit wordt door het systeem al aangegeven. Enkel bij "Lipo" batterijen moet je dit zelf hoger in stellen anders wordt deze teveel ontladen.
- De instellingen van maximum speed en braking speed kan je standaard laten staan.
- Op "add" drukken om de gegevens weg te schrijven in de configuratietabel

De gegevens op het eerste blad zijn nu ingevuld (zie volgende schermafdruk)

Voor onze autobus zijn onderstaande gegevens ingevuld.

#### Tabblad "Basic"

|                                                                                                    |                                                  | Configuration Val | 195            |          |
|----------------------------------------------------------------------------------------------------|--------------------------------------------------|-------------------|----------------|----------|
| ic functions speed acceleration PID development help & al                                                                       | pout                                             |                   | Class list     |          |
| Eactory reset                                                                                                    |                                                  |                   | Clear list     |          |
| Resets all values to the factory default, this is done before se<br>action. This command is automatically added to the CV list. | tting the other values and can be send in one    |                   | Send           |          |
|                                                                                                    |                                                  | Config            | Value          | <u> </u> |
| New decoder address                                                                                                    |                                                  |                   | ) -            |          |
| 346 (14095) If you don't know the current address                                                                               |                                                  | In.a.             |                |          |
| editor with a proadcast function and<br>sure that there is only one (1) decode                                                  | add >>                                           |                   | 2 90           | _        |
| sare and are is only one (2) accode                                                                                             |                                                  | :                 | 3 1            |          |
| Battery                                                                                                    |                                                  |                   | 1n.a.          |          |
| Choose battery type LiPo (3,7V) - amount 1 -                                                                                    | add >>                                           | 1                 | 5 188          |          |
|                                                                                                    |                                                  |                   | 5 150          |          |
| Nominal Voltage 3.7V, advise: a minimum of 2.7 V                                                                                |                                                  |                   | 7-             | =        |
| Choose alarm minimum voltage 3,08 V                                                                                             |                                                  | 1                 | 3 -            | _        |
|                                                                                                    | U                                                | 9                 | <del>)</del> - | _        |
| Battery alarm behaviour                                                                                                    | When using a low voltage alarm                   | 10                | )-             | _        |
| Maximimum speed 6 💌 🔲 Disable battery alarm entirely                                                                            | settings are doubled to have better motor        | 1                 | 1-             | - 11     |
| braking speed 4 -                                                                                                    | control.                                         | 1                 | 2-             |          |
| alannights yes •                                                                                                    |                                                  | 1.                | 5-             | _        |
|                                                                                                    |                                                  | 1                 | 5              | _        |
| Description                                                                                                    | The hard of the state of the second state of the | 1                 | 5-             |          |
| Lipo accu 150mAh 3,7V                                                                                                    | Inis has no effect on the settings of the        | 1                 | 7 -            | _        |
|                                                                                                    | administration. The text is stored when you      | 10                | 3 -            | _        |
|                                                                                                    | save the set of CV settings.                     | 19                | ə -            | _        |
|                                                                                                    |                                                  | 20                | ) -            | _        |
|                                                                                                    |                                                  | 2                 | 1 -            |          |
|                                                                                                    |                                                  | 2                 | 2 -            |          |
|                                                                                                    |                                                  | 2                 | 3 -            |          |
|                                                                                                    |                                                  | 24                | 4 -            |          |
|                                                                                                    |                                                  | 2                 | 5-             |          |
|                                                                                                    |                                                  | 20                | 5-             | _        |
|                                                                                                    |                                                  | 2                 | /-             | _        |
|                                                                                                    |                                                  | 20                | <u>s</u>       | _        |
| Page settings                                                                                                    |                                                  | 29                | /              | _        |
| Resets all the settings on this page or removes them from the CV lis                                                            | st Defaults Remove                               | 30                | /-<br>1 a a    | _        |
|                                                                                                    |                                                  | 3                 | 111.d.         | _        |

- Decoder adres 346
- Lipo batterij 3,7V
- 1 stuk
- Minimum voltage (voorstel systeem in 2,7V) maar we nemen 3,08V
- Andere zaken laten we ongewijzigd.

#### Tabblad "functions"

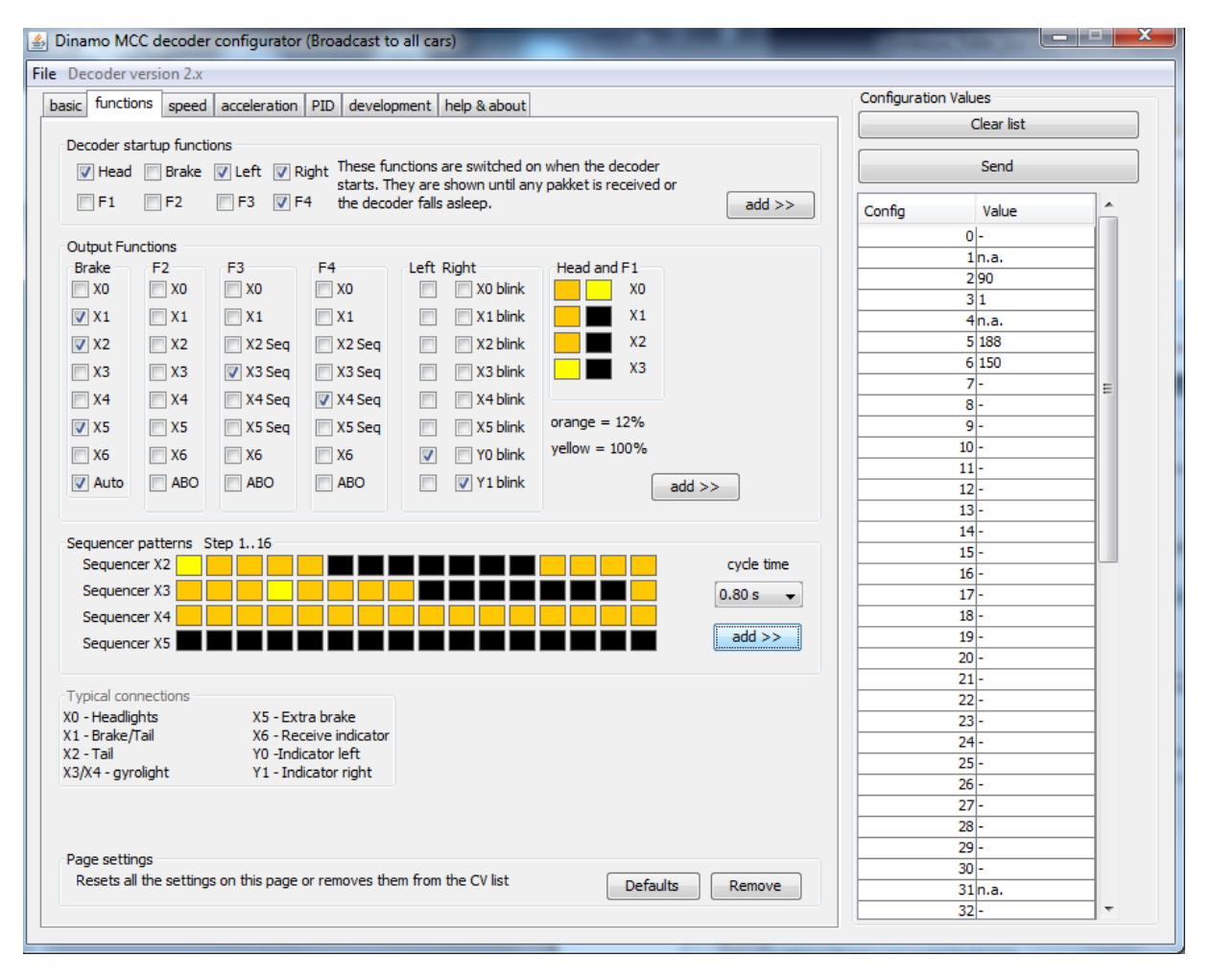

- Bij het opstarten van de decoder moeten de lichten en de linker en rechter richtingaanwijzers gaan branden (er is nog geen verbinding met de UCCI)
- X0 koplampen branden op 12% met F1 branden deze 100%
- X1 achterlichten branden op 12% (100% wordt gebruikt als stoplicht) vinkje in kolom brake.
- X2 achterlichten (boven achterraam) idem als achterlichten
- X3 binnen verlichting branden steeds op 100%
- X4 contour verlichting deze staan op 12% (sequencer X4)
- X5 (niets)
- Y0 knipperlicht links
- Y1 knipperlicht rechts

#### Tabblad "speed"

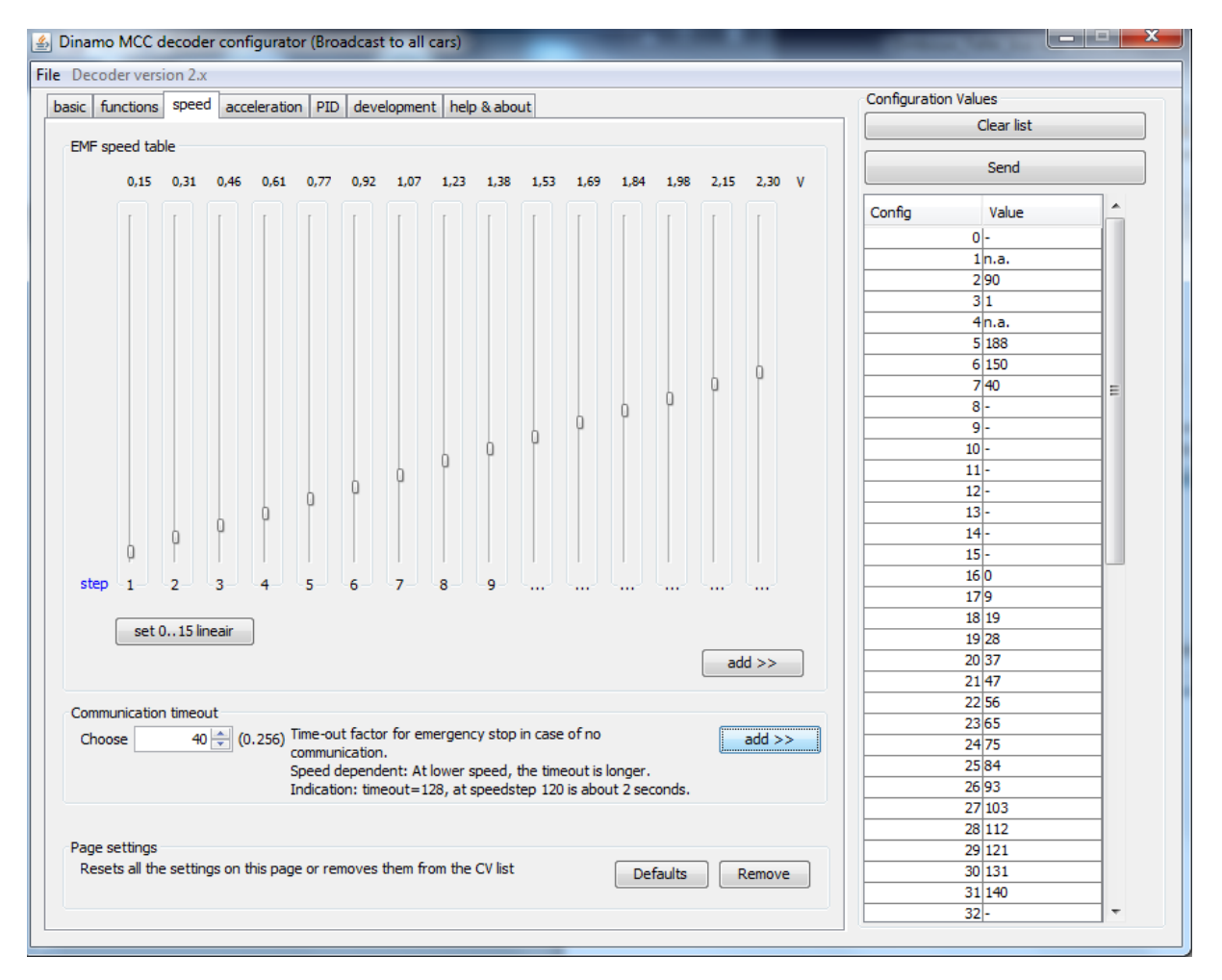

- In de laatste kolom stel je het maximum Voltage in, dit is de maximum snelheid van je wagen. (hier 2,30V)
- Via de knop "set 0..15 lineair" wordt de snelheid per decoderstap berekend. (indien je het rijgedrag niet mooi vindt kan je hier handmatig wijzigingen aanbrengen)
- De timeout is ingesteld op 40

#### Tabblad "acceleration"

|                                                                                                    | elevation and the                                                              |                                           |                                 | Configuration Values                                                                                                    |   |
|----------------------------------------------------------------------------------------------------|--------------------------------------------------------------------------------|-------------------------------------------|---------------------------------|----------------------------------------------------------------------------------------------------|---|
| ac functions speed acc                                                                                    | PID devel                                                                      | opment help & about                       |                                 | Clear list                                                                                                    |   |
| Profiles                                                                                                  |                                                                                |                                           |                                 | Cicul list                                                                                                    |   |
|                                                                                                    |                                                                                |                                           |                                 | Send                                                                                                    |   |
| Acceleration profile 0                                                                                    | 0 (0127)                                                                       | V Auto brake lights                       | add >>                          | Config Value                                                                                                    |   |
| Acceleration profile 1                                                                                    | 1 🜩                                                                            | 📝 Auto brake lights                       | add >>                          | 0-                                                                                                    |   |
| Acceleration profile 2                                                                                    | 2 🌩                                                                            | V Auto brake lights                       | add >>                          | 1n.a.                                                                                                    |   |
|                                                                                                    |                                                                                |                                           |                                 | 2 90                                                                                                    |   |
| Acceleration profile 3                                                                                    | 4 🛬                                                                            | Auto brake lights                         | add >>                          | 31                                                                                                    |   |
|                                                                                                    |                                                                                |                                           |                                 | 4n.a.                                                                                                    |   |
| Acceleration profile 4                                                                                    | 8 👻                                                                            | V Auto brake lights                       | add >>                          | 5 188                                                                                                    |   |
| Acceleration profile 5                                                                                    | 16                                                                             | Auto brake lights                         |                                 | 6 150                                                                                                    |   |
| Acceleration profile a                                                                                    | 10 🗸                                                                           | Add brake lights                          | ddd 22                          | 7 40                                                                                                    | = |
| Acceleration profile 6                                                                                    | 32 🌩                                                                           | Auto brake lights                         | add >>                          | 8 128                                                                                                    |   |
|                                                                                                    |                                                                                |                                           |                                 | 9 129                                                                                                    |   |
| Acceleration profile 7                                                                                    | 64 🌩                                                                           | Auto brake lights                         | add >>                          | 10 130                                                                                                    |   |
|                                                                                                    |                                                                                |                                           | <u>(</u> )                      | 11 132                                                                                                    |   |
|                                                                                                    |                                                                                |                                           |                                 | 12 136                                                                                                    |   |
|                                                                                                    |                                                                                |                                           |                                 |                                                                                                    |   |
| 8 profiles for (de)accelera                                                                               | ation. A larger value me                                                       | ans a slower acceleration. The brake      | e light option for this profile | 13 144                                                                                                    |   |
| 8 profiles for (de)accelera<br>enables the braking light i                                                | ation. A larger value me<br>f auto-brake is selected                           | ans a slower acceleration. The brake      | light option for this profile   | 13 144<br>14 160                                                                                                    |   |
| 8 profiles for (de)accelera<br>enables the braking light i                                                | ation. A larger value me<br>f auto-brake is selected                           | ans a slower acceleration. The brake      | light option for this profile   | 13 144<br>14 160<br>15 192                                                                                                    |   |
| 8 profiles for (de)accelera<br>enables the braking light i                                                | ation. A larger value me<br>f auto-brake is selected                           | ans a slower acceleration. The brake      | light option for this profile   | 13 144<br>14 160<br>15 192<br>16 0                                                                                                    |   |
| 8 profiles for (de)accelera<br>enables the braking light i                                                | ation. A larger value me<br>f auto-brake is selected                           | ans a slower acceleration. The brake<br>I | light option for this profile   | 13 144<br>14 160<br>15 192<br>16 0<br>17 9                                                                                                    |   |
| 8 profiles for (de)accelera<br>enables the braking light i                                                | ation. A larger value me<br>f auto-brake is selected                           | ans a slower acceleration. The brake      | light option for this profile   | 13 144<br>14 160<br>15 192<br>16 0<br>17 9<br>18 19                                                                                                    |   |
| 8 profiles for (de)accelera<br>enables the braking light i                                                | ation. A larger value me<br>f auto-brake is selected                           | ans a slower acceleration. The brake      | light option for this profile   | 13 144<br>14 160<br>15 192<br>16 0<br>17 9<br>18 19<br>19 28<br>19 27                                                                                                    |   |
| 8 profiles for (de)accelera<br>enables the braking light i                                                | ation. A larger value me<br>f auto-brake is selected                           | ans a slower acceleration. The brake      | light option for this profile   | 13 144<br>14 160<br>15 192<br>16 0<br>17 9<br>18 19<br>19 28<br>20 37<br>21 7                                                                                                    |   |
| 8 profiles for (de)accelera<br>enables the braking light i                                                | ation. A larger value me<br>f auto-brake is selecter                           | ans a slower acceleration. The brake      | light option for this profile   | 13 144<br>14 160<br>15 192<br>16 0<br>17 9<br>18 19<br>19 28<br>20 37<br>21 47<br>21 47                                                                                                    |   |
| 8 profiles for (de)accelera<br>enables the braking light i                                                | ation. A larger value me<br>f auto-brake is selecter                           | ans a slower acceleration. The brake      | light option for this profile   | 13 144<br>14 160<br>15 192<br>16 0<br>17 9<br>18 19<br>19 28<br>20 37<br>21 47<br>22 56<br>5                                                                                                    |   |
| 8 profiles for (de)accelera<br>enables the braking light i                                                | ation. A larger value me<br>f auto-brake is selected                           | ans a slower acceleration. The brake      | light option for this profile   | 13 144<br>14 160<br>15 192<br>16 0<br>17 9<br>18 19<br>20 37<br>21 47<br>22 56<br>23 65<br>23 65                                                                                                    |   |
| 8 profiles for (de)accelera<br>enables the braking light i                                                | ation. A larger value me<br>f auto-brake is selected                           | ans a slower acceleration. The brake      | light option for this profile   | 13 144<br>14 160<br>15 192<br>16 0<br>17 9<br>18 19<br>20 37<br>21 47<br>22 56<br>23 65<br>24 75                                                                                                    |   |
| 8 profiles for (de)accelera<br>enables the braking light i                                                | ation. A larger value me<br>f auto-brake is selected                           | ans a slower acceleration. The brake      | e light option for this profile | 13 144<br>14 160<br>15 192<br>16 0<br>17 9<br>18 19<br>28<br>20 37<br>21 47<br>22 56<br>23 65<br>24 75<br>25 84                                                                                                    |   |
| 8 profiles for (de)accelera<br>enables the braking light i                                                | ation. A larger value me<br>f auto-brake is selecter                           | ans a slower acceleration. The brake      | e light option for this profile | 13 144<br>14 160<br>15 192<br>16 0<br>17 9<br>18 19<br>19 28<br>20 37<br>21 47<br>22 56<br>23 65<br>24 75<br>25 84<br>26 93                                                                                                    |   |
| 8 profiles for (de)accelera<br>enables the braking light i                                                | ation. A larger value me<br>f auto-brake is selected                           | ans a slower acceleration. The brake      | e light option for this profile | 13 144<br>14 160<br>15 192<br>16 0<br>17 9<br>18 19<br>20 37<br>21 47<br>22 56<br>23 65<br>24 75<br>25 84<br>26 93<br>27 103                                                                                                    |   |
| 8 profiles for (de)accelera<br>enables the braking light i                                                | ation. A larger value me<br>f auto-brake is selected                           | ans a slower acceleration. The brake      | e light option for this profile | 13 144<br>14 160<br>15 192<br>16 0<br>17 9<br>18 19<br>20 37<br>21 47<br>22 56<br>23 65<br>24 75<br>25 84<br>26 93<br>27 103<br>28 112                                                                                                    |   |
| 8 profiles for (de)accelera<br>enables the braking light i<br>age settings                                | ation. A larger value me<br>f auto-brake is selected                           | ans a slower acceleration. The brake      | e light option for this profile | 13 144<br>14 160<br>15 192<br>16 0<br>17 9<br>18 19<br>20 37<br>21 47<br>22 56<br>23 65<br>24 75<br>25 84<br>26 93<br>27 103<br>28 112<br>29 121                                                                                                    |   |
| 8 profiles for (de)accelera<br>enables the braking light i<br>'age settings<br>Resets all the settings on | ation. A larger value me<br>f auto-brake is selected<br>this page or removes t | ans a slower acceleration. The brake      | e light option for this profile | 13         144           14         160           15         192           16         0           177         9           18         19           20         37           21         47           22         56           23         65           24         75           25         84           26         93           27         103           28         112           29         121           30         131 |   |

Hier hebben we de standaard gegevens laten staan, enkel bij alle profielen het "auto brake lights aangevinkt.

#### Tabblad "PID"

|                                                                                                    | Configuration Values |   |
|----------------------------------------------------------------------------------------------------|----------------------|---|
| ic functions speed acceleration PID development help & about                                                                                                    | Clear list           |   |
| Proportional term                                                                                                    |                      |   |
| (063) The proportional term responds to a change in the process variable proportion                                                                                 | al to the Send       |   |
| more sensitive system.                                                                                                    | Config Value         | - |
|                                                                                                    | 0-                   |   |
| Integral term                                                                                                    | 1n.a.                |   |
| 4 (07) The contribution from the integral term is proportional to the past and current                                                                              | t values and 2 90    |   |
| duration of the error signal. While this will force the signal to approach the set                                                                                  | point 3 1            |   |
| uncker than a proportional controller alone and eliminate steady state error.<br>It may also contribute to system instability as the controller will always be resr | ponding to 4 n.a.    |   |
| past values, even after the process variable has reached the desired setpoint.                                                                                      | t. 5 188             |   |
|                                                                                                    | 6 150                |   |
| Derivative term                                                                                                    | 7 40                 | E |
| 8 (063) The derivative term provides a braking action to the controller response as the                                                                             | e process 8 128      |   |
| variable approaches the setpoint. Derivative control is used to reduce the mag                                                                                      | gnitude 9 129        |   |
| slower to reach the setpoint initially.                                                                                                    | 10 130               |   |
| borrer to reach the begoint initially i                                                                                                    | 11 132               |   |
|                                                                                                    | 12 136               | _ |
| EMF timeout                                                                                                    | 13 144               |   |
| 8 (015) The EMF of motors with high self-inductance cannot be measured correctly at                                                                                 | 14 160               |   |
| Migh-frequency-YVM. For these motor-types an additional EMF-timeout is netty<br>When you find the motor cannot be controlled (the car 'shakes' beavily and thi      | is cappot 15 192     |   |
| be fixed by the PID parameters) increase the EME timeout to e.g. 6 or higher                                                                                        | and see 16 0         |   |
| if it works. If so, tune the motor (speeds and PID parameters) and then decre                                                                                       | ase the 17 9         |   |
| EMF timeout to the value just high enough to avoid problems. An increased EM                                                                                        | 4F 18 19             |   |
| timeout increases motor-hum, so choose lowest possible value                                                                                                    | 19 28                |   |
|                                                                                                    | 20 37                |   |
| Filters                                                                                                    | 21 47                |   |
| EMF input filter Suppresses input noice, less direct control, major                                                                                                 | 22 56                |   |
| impact                                                                                                    | 23 65                |   |
| Output low pass filter, less direct control, small                                                                                                    | 24 75                |   |
| impact. Mainly for preventing motor num.                                                                                                    | add >> 25 84         |   |
|                                                                                                    | 26 93                |   |
|                                                                                                    | 27 103               |   |
| Page settings                                                                                                    | 28 112               |   |
| Resets all the settings on this page or removes them from the CV list                                                                                               | 29 121               |   |
| Defaults                                                                                                    | emove 30 131         |   |
|                                                                                                    | 31 140               |   |

- Hier laten we normaal de standaard waarden staan.
- Omdat onze bus zeer schokkend rijgedrag vertoonde, is de EMF timeout verhoogd van 0 naar 8.
- Met deze instelling moet je spelen tot je tevreden bent met het resultaat.

Ook hier niet vergeten alle waarden via "add" naar het configuratie bestand te schrijven.

Je kunt al deze instellingen bewaren door dit bestand op te slaan met een door u te kiezen naam. Je kunt dan later dit bestand terug openen in jDinamo om indien nodig de decoder opnieuw te programmeren.

Nu moeten we nog alle configuratie gegevens naar de decoder sturen door boven op de knop "Send" te drukken.

De lichten van het voertuig gaan even knipperen als het bestand wordt ingelezen.

Onze autobus is nu volledig klaar voor gebruik.